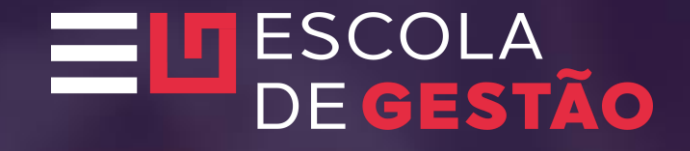

Tutorial Indicação de novos Diretores Multiplicadores pelos Dirigentes

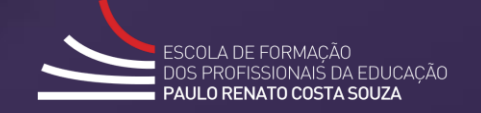

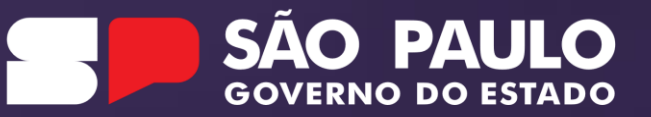

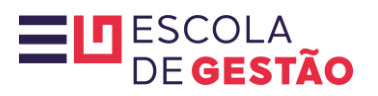

| Portal da Educação                                                                             | Secretaria Escolar Digital                                                                                                    | Intranet Espaço do Servidor                                               |
|------------------------------------------------------------------------------------------------|----------------------------------------------------------------------------------------------------|---------------------------------------------------------------------------|
| Secretaria da educação do estado de são paulo se<br>Secretaria Escolar Digital                 | DBRE A SECRETARIA BOLETIM ESCOLAR INSCRIÇÃO PARA REDE PÚBLICA CONSULTA CERTIFICAÇÃO EX/<br>SAIBA COMO ACESSAR                    | AME SUPLETIVO CONCLUINTES - CONSULTA PÚBLICA <b>PORTAL DE ATENDIMENTO</b> |
| <b>Bem-vindo à Secretaria Escolar Digital</b><br>Saiba mais sobre a Secretaria Escolar Digital | LOGIN<br>rg244575216sp<br>1<br>senna<br><br>ACESSAR<br>Não possui cadastro? Ob<br>Saiba como acessar<br>Precisa de Suporte? Aces | etenha seu primeiro acesso<br>Acesse a SED<br>sse o portal de atendimento |
| rà.                                                                                            |                                                                                                    | <b>*</b>                                                                  |
| Aluno                                                                                          | Professores e Servidores                                                                                                    | Pais e Responsáveis                                                       |
| Acesse o Caderno do Aluno, crie seu e-mail e acompanhe o calendário escolar                    | Faça o lançamento de notas, acesse a lista de turmas e acompanhe informações da unidade                                          | Acompanhe notas e a frequência de seu filho, além dos eventos da escola   |

## 

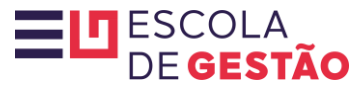

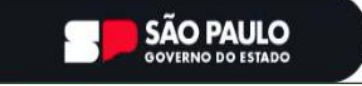

Cidadão SP) f E @ fr 🖸 @ in /governosp 🗛 🕀 🌗

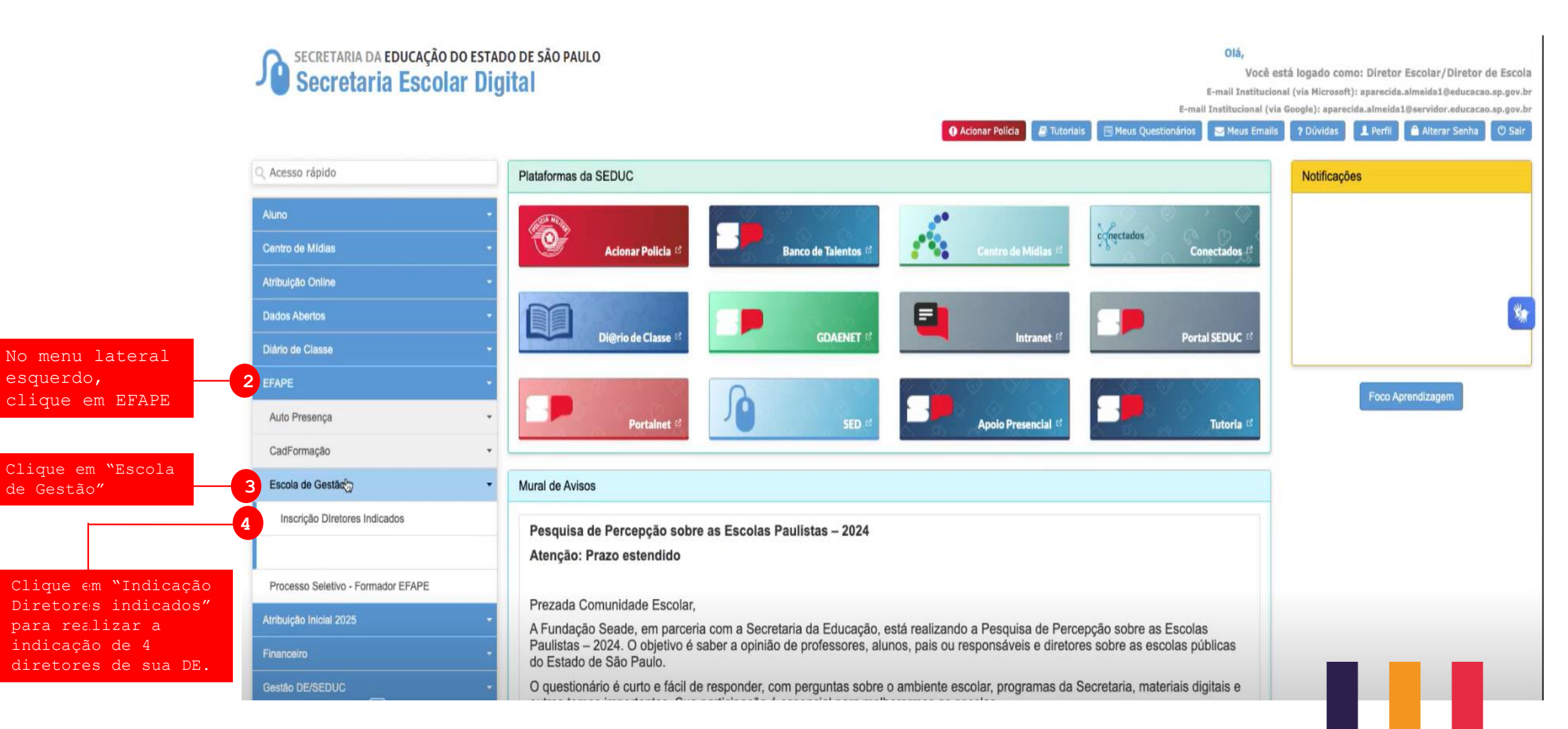

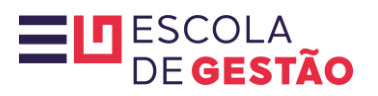

| SECRETARIA DA EDUCAÇÃO DO ESTA<br>Secretaria Escolar Di<br>Início * EFAPE * Escola de Gestão * Indicação de Diretores | ADO DE SÃO PAULO<br>GIÍA<br>GIÍA<br>E-mail Institucional (via Microsoft): milena.duarte@educacao.sp.gov.br<br>E-mail Institucional (via Google): milena.duarte@educacao.sp.gov.br<br>E-mail Institucional (via Google): milena.duarte@educacao.sp.gov.br<br>@ Tutoriais @ Meus Questionários @ Meus Emails ? Dúvidas & Perfil @ Alterar Senha @ Sair |              |
|----------------------------------------------------------------------------------------------------|----------------------------------------------------------------------------------------------------|--------------|
| Q Acesso rápido                                                                                                    | Indicação de Diretores                                                                                                    |              |
| Aluno                                                                                                    | 5 + Indicar                                                                                                    |              |
| Centro de Mídias -                                                                                                    |                                                                                                    |              |
| Atribuição Online -                                                                                                   | Edição/Ano: 01/2025 -                                                                                                    |              |
| Dados Abertos -                                                                                                    | CPF:                                                                                                    |              |
| Diário de Classe -                                                                                                    | Q Pesquisar                                                                                                    |              |
| EFAPE +                                                                                                    |                                                                                                    |              |
| Atribuição Inicial 2025 -                                                                                             |                                                                                                    | no botão     |
| Financeiro -                                                                                                    | "+Indi                                                                                                    | car" para    |
| Gestão DE/SEDUC -                                                                                                    | inicia                                                                                                    | ro           |
| Gestão do Sistema -                                                                                                   | proces<br>indica                                                                                                    | so de<br>cão |
| Gestão Escolar *                                                                                                    |                                                                                                    | çuo          |
| Pedagógico 👻                                                                                                    |                                                                                                    |              |
| Recursos Humanos -                                                                                                    |                                                                                                    |              |

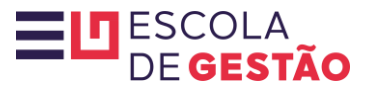

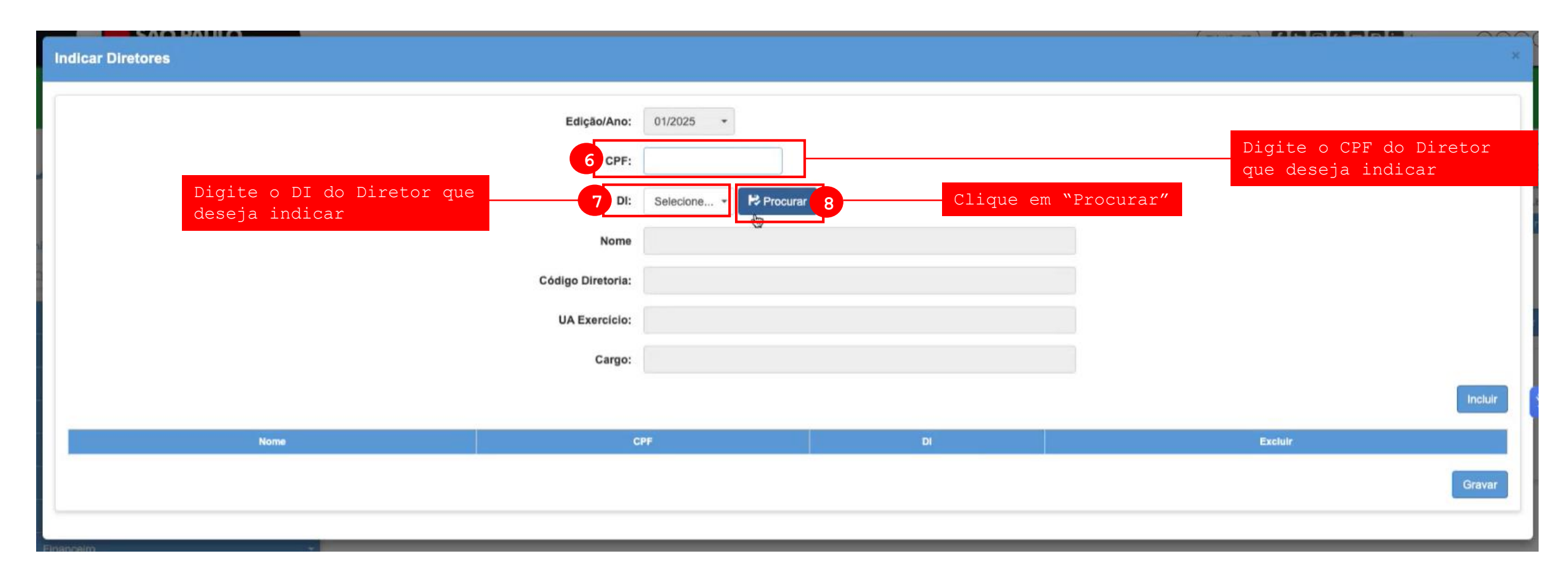

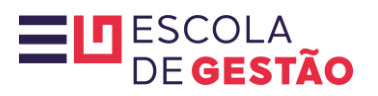

|                                                         |                            |                                             |    |                              | 0000      |
|---------------------------------------------------------|----------------------------|---------------------------------------------|----|------------------------------|-----------|
| Indicar Diretores                                       |                            |                                             |    |                              | ×         |
|                                                         |                            |                                             |    |                              |           |
| Confira os dados do<br>Diretor que aparecerá na<br>tela | Edição/Ano:<br>CPF:<br>DI: | 01/2025 ▼<br>510.439.718-15<br>1 ▼ Procurar |    |                              |           |
|                                                         | 8 Nome                     | DIRETOR MULTIPILCADOR                       |    |                              |           |
|                                                         | Código Diretoria:          | SANTOS                                      |    |                              |           |
|                                                         | UA Exercício:              | EE FRANCISCO MEIRA PROF                     | t. |                              |           |
|                                                         | Cargo:                     | DIRETOR DE ESCOLA                           |    |                              |           |
|                                                         |                            |                                             |    | Clique no botão<br>"Incluir" | 9 Incluir |
| Nome                                                    | CI                         | ۲F                                          | DI | Excluir                      |           |
|                                                         |                            |                                             |    |                              | Gravar    |
|                                                         |                            |                                             |    |                              |           |

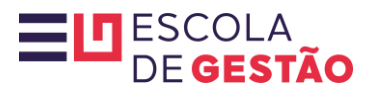

|                                                                                   |                                                                                                    | 000                               |
|-----------------------------------------------------------------------------------|----------------------------------------------------------------------------------------------------|-----------------------------------|
| Indicar Diretores                                                                 |                                                                                                    | ×                                 |
| Edição/Ano:<br>CPF:<br>D:<br>Nome<br>Código Diretoria:<br>UA Exercicio:<br>Cargo: | 01/2025 •<br>Selecione • ♥ Procurar<br>Selecione • ♥ Procurar<br>Clique no botão<br>"Incluir" para inserir<br>as demais indicações —11 | Incluir                           |
| Nome                                                                              | CPF DI Excluir                                                                                                    |                                   |
| 10 DIRETOR MULTIPILCADOR                                                          | 00.000.000-00 1 🔟                                                                                                    |                                   |
|                                                                                   | 12                                                                                                    | Gravar                            |
| Confira os dados do<br>Diretor que aparecerá na<br>tela                           | Clique no bo<br>"Gravar" SON<br>APÓS FINALIZ<br>suas 4 indio                                                                           | otão<br>MENTE<br>ZAR as<br>cações |

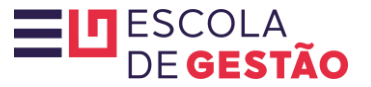

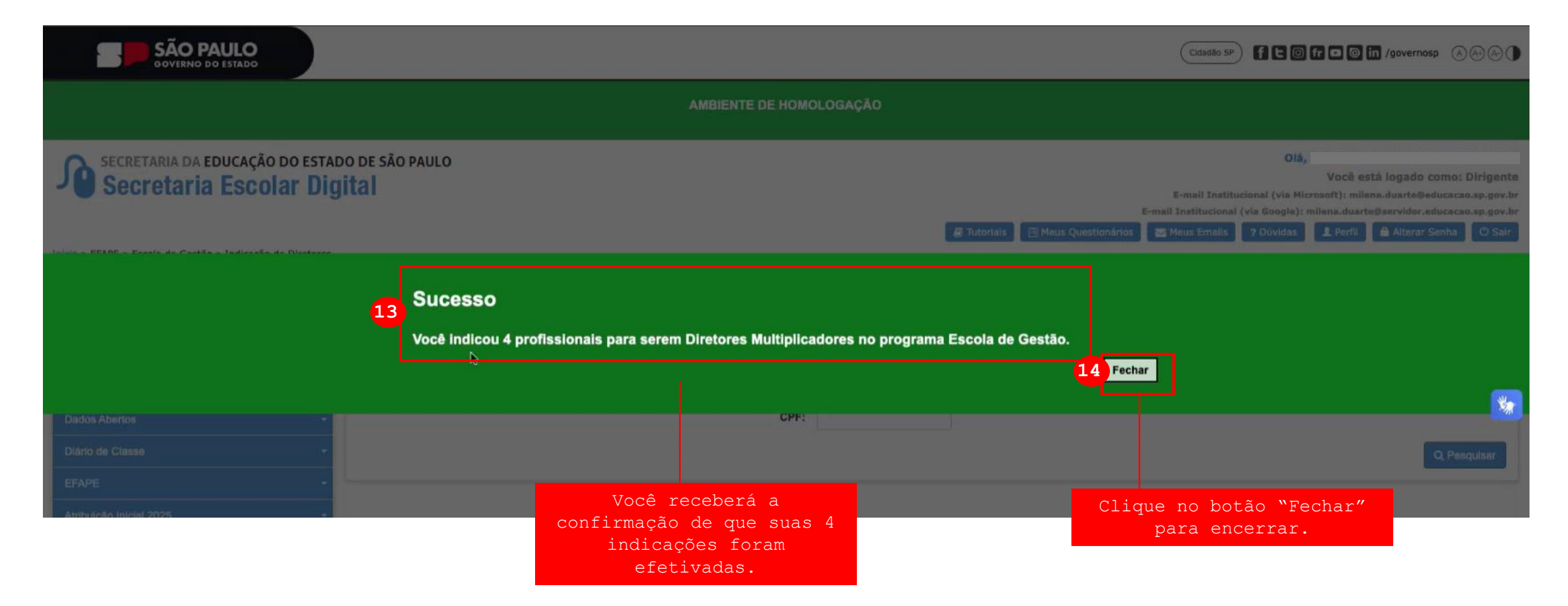

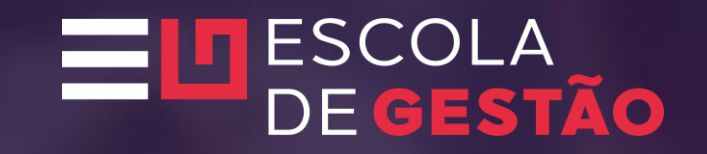

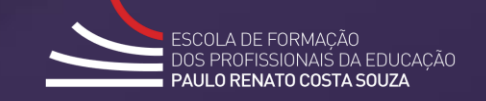

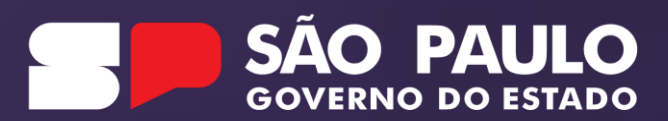